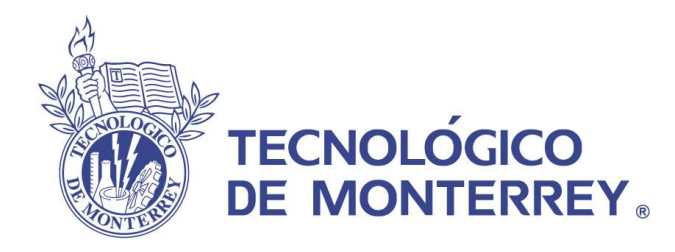

# Centros Comunitarios de Aprendizaje

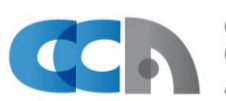

Centros Comunitarios de Aprendizaje

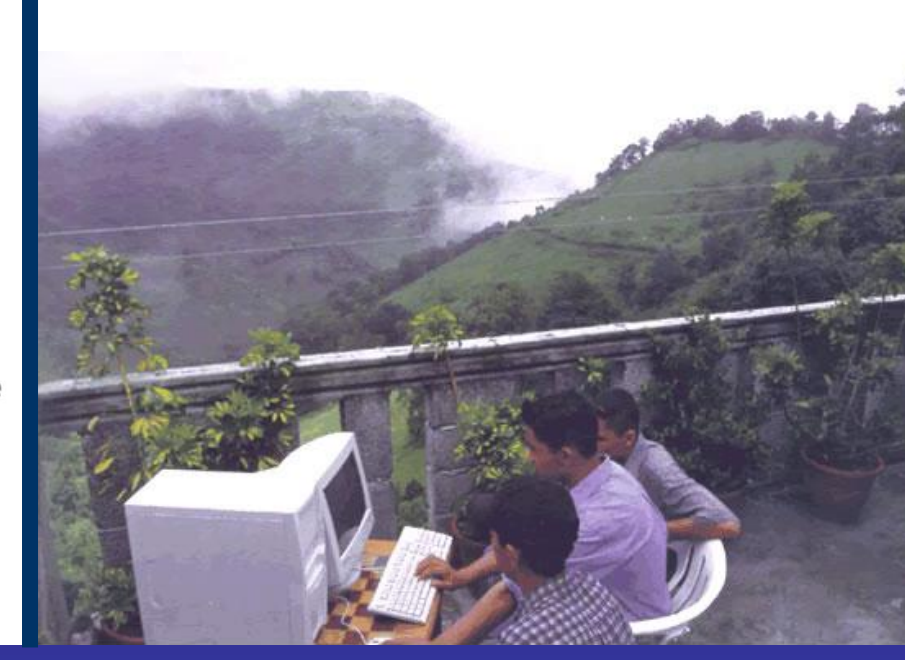

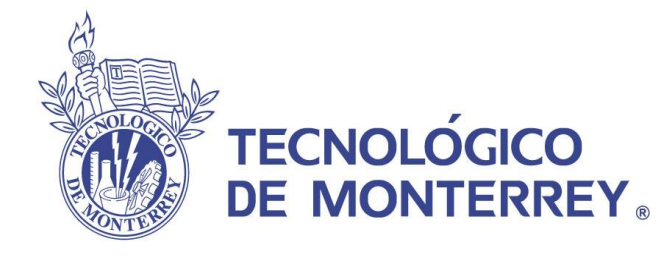

# Guía para el registro de alumnos CCA 2012

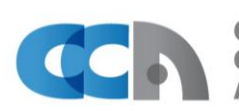

Centros Comunitarios de Aprendizaje

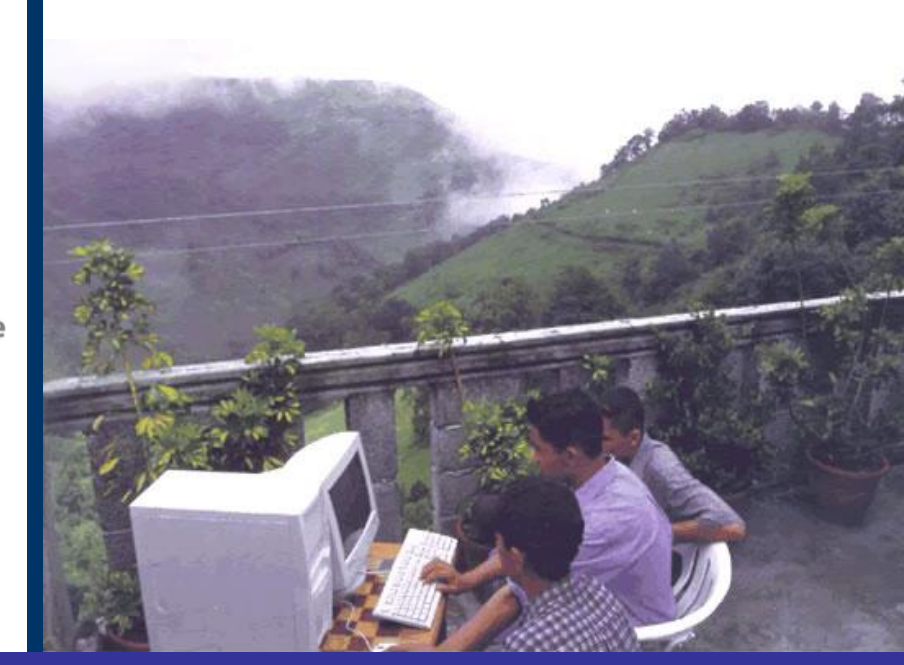

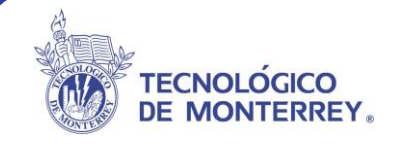

## Guía práctica para llevar a cabo el Registro de alumno-usuario del portal de CCA.

Estimado promotor:

El objetivo de esta guía es presentar de manera sencilla los pasos que deben seguir los alumnos-usuarios de tu centro para ser registrados como parte de la Red de Centros Comunitarios.

Recuerda que es importante registrar a todos los usuarios que asisten al centro comunitario por diversas actividades, ya que con ello lograremos que toda la administración de tu centro se encuentre mejor organizada y sobre todo cada uno cuente con una credencial que los avale como parte de la Red de Centros Comunitarios. Así mismo te recuerdo que no es necesario que tú como promotor te registres en este portal, ya que formas parte de los promotores y deberás registrarte en tu sitio del promotor, con esa clave podrás ver y consultar todos los cursos.

Para llevar a cabo el registro de los alumnos-usuarios deberán seguir lo que a continuación explicamos:

- 1. Ingresar a la página de la Red de Centros Comunitarios de Aprendizaje: http://www.cca.org.mx
- 2. Ubica el banner de registro en la parte superior derecha del portal. Haz clic sobre él.

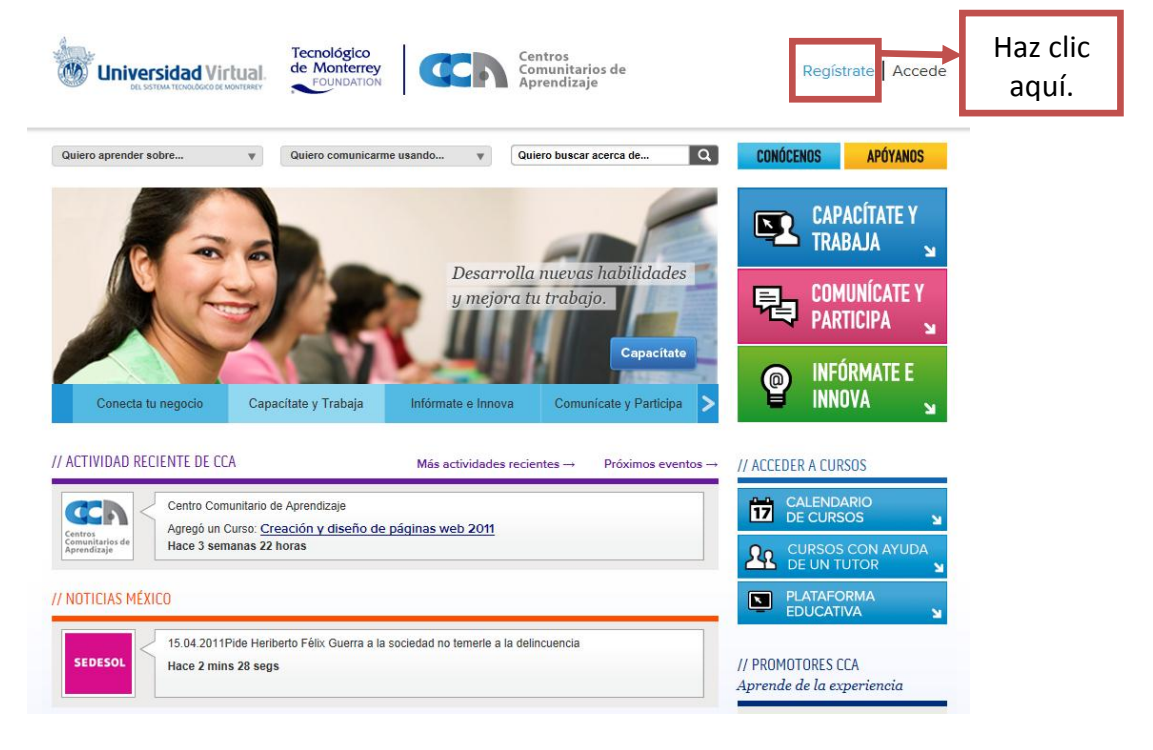

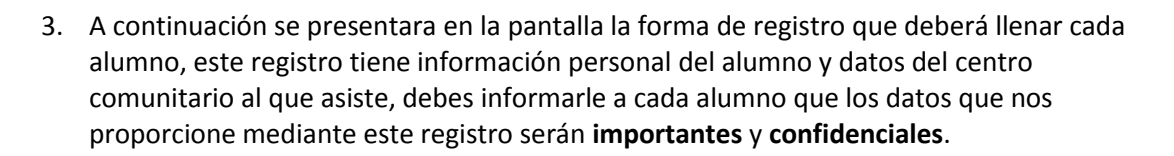

**TECNOLOGICO** DE MONTERREY.

- 4. La forma de registro al inicio tiene instrucciones que es importante lean detenidamente para que las lleven a cabo durante el llenado de la forma, por favor léelas para que las sepas y puedas orientar a tus alumnos.
- 5. La forma de registro inicia con datos de la ubicación del centro al que asiste el alumno, posteriormente se le piden sus datos personales tales como nombre, apellidos, escolaridad, ocupación y fecha de nacimiento; es necesario que el usuario coloque todos los datos. Posteriormente los datos e información de los cursos que ha cursado y los intereses que él tiene por asistir al centro.

|                                            | Unive                                                                                                    | rsidad Virtual.                                                                                  | Tecnológico<br>de Monterrey                                                      | Ch                                                                                                    | Centros<br>Comunitarios<br>Aprendizaje                                                             | s de                                                                               | Registr                                                        | ate Accede |
|--------------------------------------------|----------------------------------------------------------------------------------------------------|--------------------------------------------------------------------------------------------------|----------------------------------------------------------------------------------|----------------------------------------------------------------------------------------------------|----------------------------------------------------------------------------------------------------|------------------------------------------------------------------------------------|----------------------------------------------------------------|------------|
|                                            | Quiero aprender s                                                                                                    | sobre v                                                                                          | Quiero comunicarme                                                               | usando 🔻                                                                                                | Quiero buscar ac                                                                                   | erca de Q                                                                          | CONÓCENOS                                                      | APÓYANOS   |
|                                            |                                                                                                    | Es importante que teng<br>• Deberás compl<br>• Coloca los dato                                   | ¡Te recordamos que a<br>pas en cuenta las siguient<br>etar la información de tod | I registrarte podrás (<br>les indicaciones para (<br>los los datos que se te<br>is tal como están en ti | obtener la creden<br>el llenado de la forn<br>e piden para llevar i<br>u acta de nacimien          | cial de alumno de tu ce<br>ma:<br>a cabo el registro.<br>to                        | ntro!                                                          |            |
| Instrucciones<br>de llenado de<br>la forma | JCCiones<br>enado de<br>ma<br>Nota: Si ya cuentas con una matrícula de alumno puedes utilizarla las veces que sea necesario, no necesitas registrarte aquí<br>nuevamente. |                                                                                                  |                                                                                  |                                                                                                    | zquez Ramírez.<br>talla con tu matrícula y<br>rrla a la mano<br><mark>itas registrarte aquí</mark> |                                                                                    |                                                                |            |
|                                            |                                                                                                    | Los datos que nos envi<br>Nota: Si eres usuario<br>Nota: Escribe tu nomi<br>diploma o constancia | les son confidenciales, se<br>de un Centro y el nomb<br>bre y apellidos tal como | e usaran para expedir<br>re de tu centro no aj<br>e están en tu acta de                                 | la credencial que t<br>parece en la lista,<br>nacimiento, ya qu                                    | e acredita como alumno<br>favor de hacer <u>click ag</u><br>ue asi es como aparece | del CCA<br><u>uí</u> para reportarlo.<br>rán en tu credencial, |            |
|                                            | _ (                                                                                                    | Identifica el lugar desd<br>selecciona OTRO:                                                     | le donde puedes acceder                                                          | . De no encontrario                                                                                     | País: S<br>Estado: -s<br>Municipio: -s<br>Comunidad: -s<br>Centro: -s                              | eleccione-  eleccione- eleccione- eleccione- eleccione- eleccione- eleccione-      |                                                                |            |
| Campos de                                  |                                                                                                    | Nombre:                                                                                          |                                                                                  |                                                                                                    |                                                                                                    |                                                                                    |                                                                |            |
| datos que                                  |                                                                                                    | Apellido paterno:                                                                                |                                                                                  |                                                                                                    |                                                                                                    |                                                                                    |                                                                |            |
| deben ser                                  |                                                                                                    | Apellido materno:                                                                                |                                                                                  |                                                                                                    |                                                                                                    |                                                                                    |                                                                |            |
| llenados por                               |                                                                                                    | Correo electrónico:                                                                              |                                                                                  |                                                                                                    |                                                                                                    |                                                                                    |                                                                |            |
| el usuario                                 |                                                                                                    | Género:                                                                                          |                                                                                  |                                                                                                    | -Seleccione-                                                                                       |                                                                                    |                                                                |            |
|                                            |                                                                                                    | Fecha de nacimiento:                                                                             | (dia/mes/año)                                                                    |                                                                                                    | -Seleccione-                                                                                       | -Seleccione- 💌 Seleccio                                                            | ne- 💌                                                          |            |
|                                            |                                                                                                    | Estado civil:                                                                                    |                                                                                  |                                                                                                    | -Seleccione-                                                                                       |                                                                                    | _                                                              |            |
|                                            |                                                                                                    |                                                                                                  |                                                                                  |                                                                                                    | Comunidad:                                                                                         |                                                                                    |                                                                |            |
|                                            | <u> </u>                                                                                                    | Dirección percentit                                                                              |                                                                                  |                                                                                                    | Municipio:                                                                                         |                                                                                    | -                                                              |            |
|                                            |                                                                                                    |                                                                                                  |                                                                                  |                                                                                                    |                                                                                                    |                                                                                    |                                                                |            |

- 6. Los datos de la forma que no son campos obligatorios son los del teléfono y correo electrónico, ya que puede suceder que los usuarios no cuenten con alguno de ellos.
- 7. Al terminar de llenar todos los campos que se piden en la forma se debe hacer clic en el botón **Enviar**.

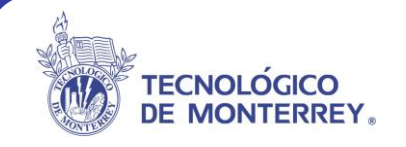

|             | Ramirez Ramirez                                                                                                    |  |  |  |  |
|-------------|----------------------------------------------------------------------------------------------------|--|--|--|--|
|             | Apellido materno:                                                                                                    |  |  |  |  |
|             | Correo electrónico: fede_cavazos@gmail.cor                                                                                                    |  |  |  |  |
|             | Género: Masculino 💌                                                                                                    |  |  |  |  |
|             | Fecha de nacimiento: (dia/mes/año) 7 💌 Septiembre 💌 1959 💌                                                                                                    |  |  |  |  |
|             | Estado civil: Casado 🔽                                                                                                    |  |  |  |  |
|             | Comunidad: León                                                                                                    |  |  |  |  |
|             | Municipio: León                                                                                                    |  |  |  |  |
|             | Dirección personal: Estado: Guanajuato                                                                                                    |  |  |  |  |
|             | País: México                                                                                                    |  |  |  |  |
|             | Teléfono: (si tiene)                                                                                                    |  |  |  |  |
|             | Escolaridad: Carrera técnica 💌                                                                                                    |  |  |  |  |
|             | Ocupación: Profesionista independiente 💌                                                                                                    |  |  |  |  |
|             | Nivel familiar de ingresos mensual: De 5,000 a 10,000 pesos 💌                                                                                                    |  |  |  |  |
|             | ¿Cuál es la razón que lo ha motivado a tomar alguno(s) de lo(s) curso<br>(s) que le ofrecemos?                                                                                                    |  |  |  |  |
|             | Tecnología informática 💌                                                                                                    |  |  |  |  |
| Hacor clic  | Seleccione de los siguientes 3 menús disponibles cuáles son sus<br>áreas de interés ceneral:                                                                                                    |  |  |  |  |
|             | Educación                                                                                                    |  |  |  |  |
| para enviar | ¿Ha sido usuario de CCA?:                                                                                                    |  |  |  |  |
| la          | Enviar                                                                                                    |  |  |  |  |
| información | AVISO DE PRIVACIDAD                                                                                                    |  |  |  |  |
| a registro  | El ingreso y/o registro a través de este sitio implica el consentimiento pleno y sin reservas de los usuarios para el uso de sus datos                                                                                                    |  |  |  |  |
| uregistro   | personaies de acuerdo con el presente <u>aviso de privacidad</u> .                                                                                                    |  |  |  |  |
|             | El programa Centros Comunitarios de Aprendizaje podrá solicitar y/o recabar datos personales de los usuarios para su uso, divulgación y/o<br>cherapaminetre nor auclanuito media enery las feses quiveloras intermencián opera oustas celutival de denominar las menos de supervisión de |  |  |  |  |
|             | annacentamiento por cualquier medio para los mines siguientes, miormacion sobre eventos, solicitud de donativos, así como la promoción de<br>la participación de los usuarios, entre otros relacionados con el Programa de CCA.                                                          |  |  |  |  |
|             | CCA potrá revelar, divulgar v/a transferir dentra v fuera del país les dates personales preparsionados per les usuaries a un tersore                                                                                                    |  |  |  |  |
|             | licityendo a provedores, publicistas, contratistas y/o socios para el envío de publicidad, promociones y/o notificaciones que<br>el programa considere pertinentes.                                                                                                    |  |  |  |  |
|             | El programa Centros Comunitarios de Aprendizaje cuenta con medidas físicas, técnicas y administrativas de seguridad para la protección de<br>los datos personales proporcionados por los usuarios.                                                                                       |  |  |  |  |

8. Al finalizar el envío de los datos, se presentará la pantalla final en donde se le presenta al alumno la matricula, contraseña y la credencial que deberá imprimir, en caso de que no se cuente en tú centro con impresora el alumno podrá imprimirla posteriormente.

| La Red de Centros comunitarios de Aprendizaje te da la bienvenida, tu registro fue exitoso y con ello                                                                                                    |                                              |
|----------------------------------------------------------------------------------------------------|----------------------------------------------|
| obtendrás muchos beneficios.<br>Los datos de acceso que utilizarás para ingresar a los cursos serán los siguientes:<br>Matrícula: S102<br>Contraseña: ERC<br>Credencial de alumno<br>Nombre: ELVIA GABRIELA<br>RAMIFEZ CADENA<br>Matrícula: S102<br>Centro: Arroyo de la Palma<br>WWW.CCCA.OFG.MX                                                                                                    | Datos de<br>acceso del<br>usuario            |
| Los cursos están diseñados para que aprendas por fu cuenta y a fu propio ritmo. No obstante para algunos<br>de ellos el Tec de Monterrey ofrece la posibilidad de obtener una constancia o diploma. Si estás interesado<br>en ellos deberás inscribirte.<br>¿Cómo llego a los cursos?                                                                                                    |                                              |
| Accede a los cursos desde el portal principal.<br>Haz clic sobre las imágenes, aparecerá la lista de cursos por área.<br>Identifica los que corresponden a la modalidad de constancia o diploma que cuentan con la anotación<br>"constancia o diploma", haz clic sobre esta anotación y sigue el proceso de inscripción.<br>Para ingresar al curso di <u>curso augu</u><br>Para imprimir tu credencial da <u>clica augu</u><br>D R instituto Tecnológico y de Etudios Supences de Monteney 2004 | Hacer clic<br>para<br>entrar a<br>los cursos |

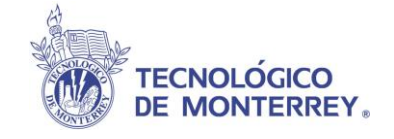

9. Por último, el alumno con los datos de registro proporcionados por el sistema, ya podrá ingresar con esa matrícula y contraseña a cualquiera de los cursos del portal CCA, haciendo clic en la liga correspondiente.

El alumno-usuario cuando desee ingresar a cualquiera de los cursos que se ofrecen en el portal, el sistema solicitará la matricula y contraseña que le fueron presentados cuando llevo a cabo el proceso de registro. A continuación se explica cual es el procedimiento para entrar a los cursos.

1. Hacer clic sobre la sección Capacítate y Trabaja.

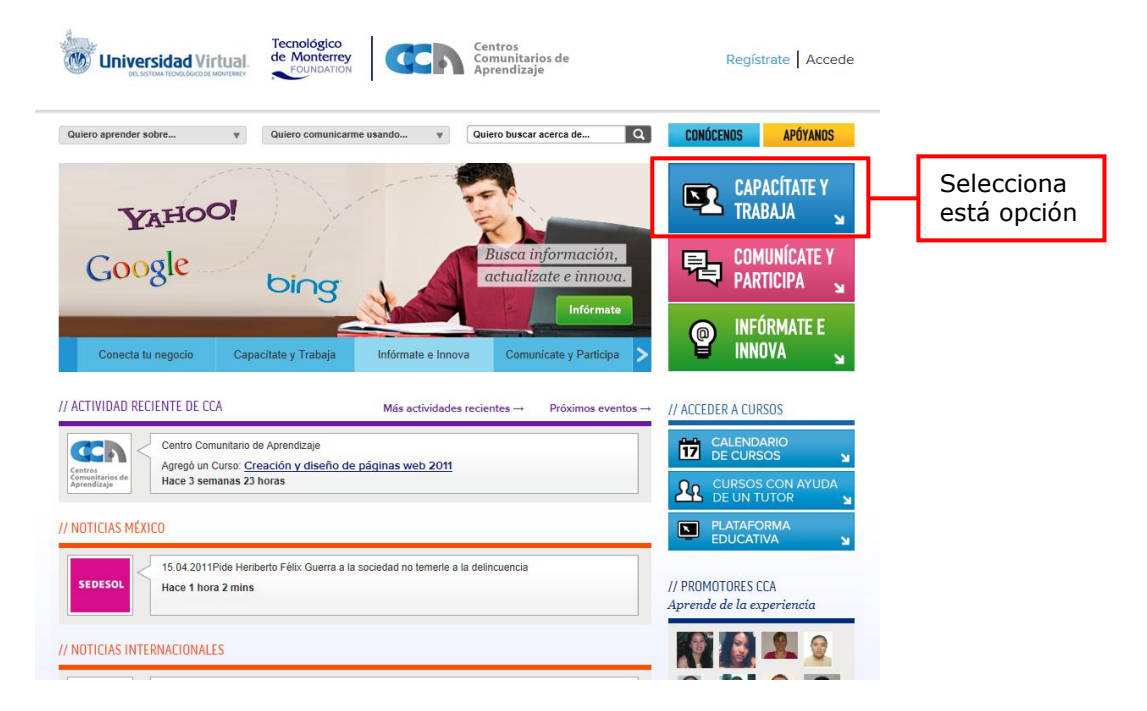

2. Selecciona el tema de interés.

|                | Universidad Virtua.<br>Reconciógico<br>de Monterrey<br>FOUNDATION                                                                                                    | Registrate Accede      |  |  |
|----------------|----------------------------------------------------------------------------------------------------|------------------------|--|--|
|                | Quiero aprender sobre     V     Quiero comunicarme usando     V     Quiero buscar acerca de     Q       Inicio     Inicio     Inicio     Inicio     Inicio     Inicio | CONÓCENOS APÓYANOS     |  |  |
|                | CAPACÍTATE Y TRABAJA 🔁 COMUNÍCATE Y PARTICIPA 🔮 INFÓRMATE E INN                                                                                                    |                        |  |  |
|                |                                                                                                    | Capacítate y Trabaja   |  |  |
|                | Educación Continua                                                                                                    | Educación Continua     |  |  |
|                | Aprende y deservolla tus canacidades                                                                                                    | Tecnología Informática |  |  |
|                | Aprende y desarrolla las capacidades                                                                                                    | Negocios               |  |  |
|                |                                                                                                    | Cultura de la Salud    |  |  |
|                |                                                                                                    | Administración Pública |  |  |
| Ej.            |                                                                                                    | Educación              |  |  |
| Tecnología     |                                                                                                    | Sociedad               |  |  |
| Teferre átilez | TECNOLOGÍA NEGOCIOS ADMINISTRACIÓN EDUCACIÓN SOCIEDAD                                                                                                    | Periodismo             |  |  |
| Informatica    | INFORMATICA PÚBLICA                                                                                                    | Responsabilidad Social |  |  |
|                |                                                                                                    | Latinos en E.U.A.      |  |  |
|                |                                                                                                    | Educación Formal       |  |  |
|                | PERIODISMO RESPONSABILIDAD LATINOS CULTURA DE LA SALUD                                                                                                    |                        |  |  |

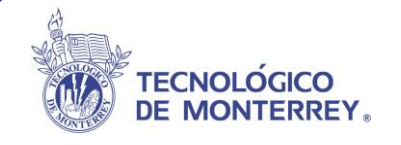

Capacítate y Trabaja Edu

Te

ción Cont

### 3. Selecciona el curso de tu preferencia.

#### Tecnología Informática

La tecnología es factor clave para tu desarrollo profesional.

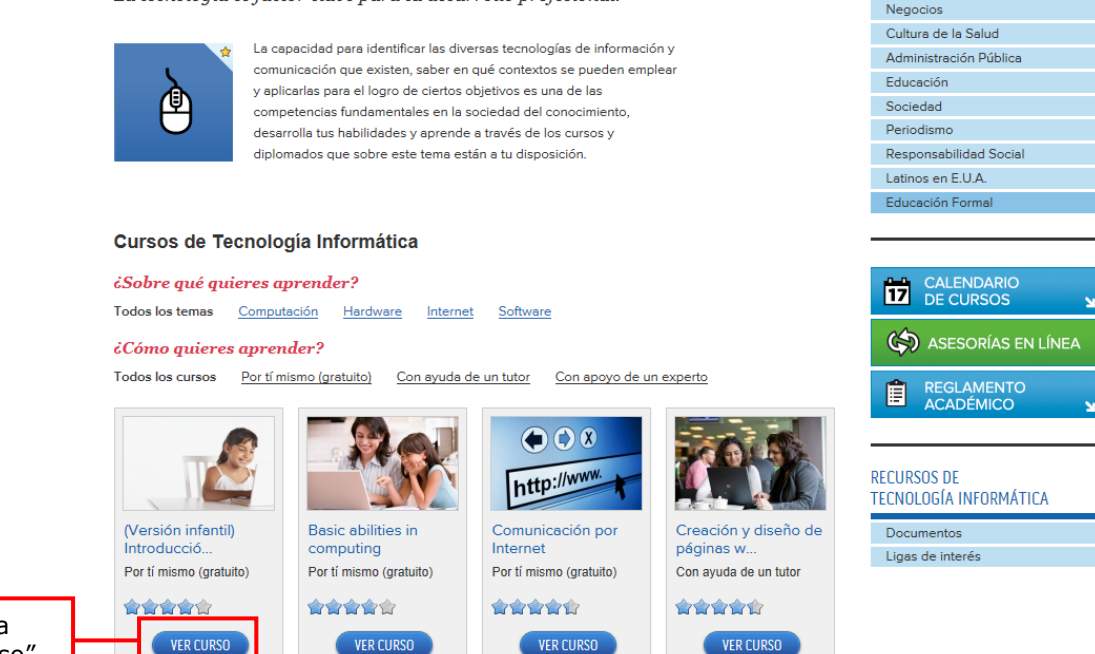

Ingresa a "Ver Curso"

> 4. Se desplegara una ventana con información general sobre el curso seleccionado (descripción, duración, objetivos, requisitos y temario). Deberá seleccionar el botón de Acceder para ver el curso.

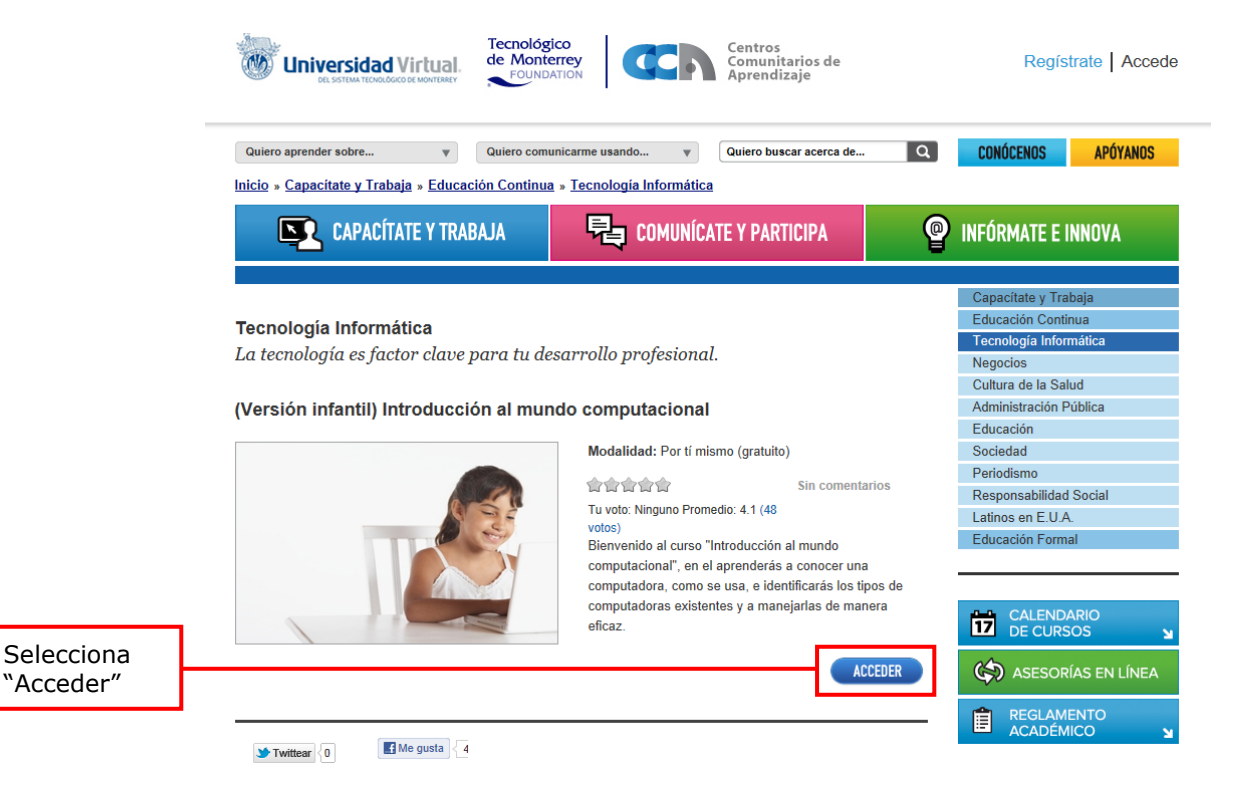

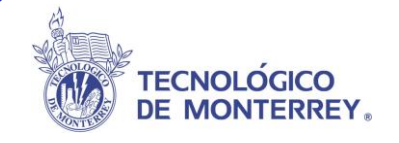

 Al tratarse de un alumno ya previamente registrado, deberá escribir los datos de acceso en los campos matricula y contraseña en la pantalla que se presenta. Es importante ingresar los datos en letras mayúsculas para poder acceder. Posteriormente hacer clic en el botón Iniciar sesión.

|                                                            | Universidad Virtual<br>SISTIM TROMOSCOR MANTERY<br>POUNDATION                                                            |
|------------------------------------------------------------|----------------------------------------------------------------------------------------------------|
|                                                            | Quiero aprender sobre v Quiero comunicarme usando v Quiero buscar acerca de Q CONÓCENOS APÓYANOS                         |
|                                                            | CAPACÍTATE Y TRABAJA COMUNÍCATE Y PARTICIPA Participa                                                                    |
|                                                            | Accede<br>Ingresa tu matrícula y contraseña para iniciar sesión<br>Registrate o contáctanos para recuperar tu contraseña |
|                                                            | Escribe tu contraseña tal y como viene en tu credencial.<br>Toma en cuenta las mayúsculas y minúsculas.                  |
|                                                            | Matricula: *                                                                                                    |
| Ingresar los<br>datos y<br>seleccionar<br>"Iniciar sesión" | Contraseña: *                                                                                                    |

6. Automáticamente se abrirá el curso y podrá navegar como cualquier otra página de Internet.

Notas:

- En los cursos que son tutorados, el usuario podrá utilizar esta misma clave proporcionada por el sistema de registro para ingresar a WebTec. http://cursoswebtec.ruv.itesm.mx/cgi-bin/WebObjects/cca
- El alumno deberá estar inscrito por un promotor a un curso con tutor para poder acceder a la plataforma Webtec, con los datos obtenidos en su registro.
- De igual manera un alumno que no esté registrado al querer entrar a un curso le pedirá que ingrese sus datos, si no se a registrado aún, deberá hacerlo desde la página de inicio del portal CCA.
- El alumno podrá recuperar su matrícula preguntándole a su promotor ¿cuál es la matricula que se le asigno? y tú como promotor podrás consultarla en el sitio diseñado para tus funciones. La contraseña la podrá recuperar si se le olvido, mediante la página de promotores (<u>www.cca.org.mx/promotores</u>). Está opción se encuentra disponible dentro de Herramientas de trabajo, Área operativa, Recuperación de contraseñas.

|                      | Tecnológico<br>de Monterrey<br>FOUNDATION                          | Centros<br>Comunitarios de<br>Aprendizaje |                     |
|----------------------|--------------------------------------------------------------------|-------------------------------------------|---------------------|
|                      | Recuperación de usuario y /                                        | / o contraseña                            |                     |
| Para recuperar tu m  | Para recuperar tu matrícula dirígete con el promotor de tu centro. |                                           |                     |
| Para recuperar la co | ntrase <mark>ña coloca tu matrícula y h</mark>                     | az clic en recuperar.                     | Colocar matricula y |
| Matrícula:           |                                                                    |                                           | hacer clic en       |
|                      | Aceptar                                                            |                                           | Recuperar           |

TECNOLÓGICO DE MONTERREY.

 De igual forma como la recuperación de contraseña, se hará el procedimiento para recuperar la credencial. Hay que ingresar a la página de promotores (<u>www.cca.org.mx/promotores</u>), entrar a Herramientas de trabajo, Área operativa, Impresión de credenciales.

| Centro<br>DESS<br>Aprendizaje                                              |                     |
|----------------------------------------------------------------------------|---------------------|
| Obtener credencial                                                         |                     |
| Para obtener nuevamente tu credencial ingresa tu matricula y<br>contraseña | Colocar matricula y |
| Matrícula:                                                                 | contraseña y hacer  |
| Contraseña:                                                                | clic en Obtener     |
| Obtener Credencial                                                         | Credencial          |
| D R Instituto Tecnológico y de Estudios Superiores de Monterrey 2004       |                     |

 Por seguridad de los usuarios es indispensable que finalicen la sesión que el alumno abre con su matrícula y contraseña cuando quiere entrar a un curso. El alumno deberá cerrar la ventana del Explorador o navegador para que su sesión no quede abierta y otras personas la usen.